#### http://www.miklor.com/

#### (everything you ever wanted to know about Baofeng radios)

 M
 Baofeng UV-SR, UV-BS, U\ ×

 ←
 →
 C
 A

 L
 www.miklor.com

Apps 📄 Subscribe...

amazon.com Welcome to: Miklor Miklor Information Site Software, Drivers and Guides BaoFeng BF-S1 Way Radio Speaker Select your radio below for information BAOFENG New \$7.19 specific to your particular model. Best \$3.59 Privacy Information Miklor is not a dealer or manufacturer Electronics UV-5R UV-B5 Baofeng Wouxun Baofeng Baofeng UV-5R UV-82 VHF/UHF UV-B5 UVD1P UV-82 **VHF** plus UV82X VHF/220 UV-82X (220) UHF, 220 or 6M BF-F8+ UV-3R+ WOUXUN Baofeng Wouxun Yaesu **Mobile Radios** Kenwood Baofeng Baofeng Baofeng **BF-888S** UV-8 UV-3R(+) Baofeng UV-5R, U... Windows Task M... programming chi... 0

C:\Ham Radio\Ch..

#### http://www.miklor.com/uv5r/ Table of Contents

#### Introduction

- New Owner User's Guide
- Please Read this First

#### <u>UV-5R</u>

- User FAQs
- Drivers and USB Cables w/ Graphics
- Errors and Error Messages
- Keypad Layout & Functions
- Users Manual (Greatly Enhanced)

#### Manual Programming

- Programming via Keypad
- Programming Flowchart
- Menu Definitions Detailed PDF HTML
- Menu Definitions Quick Reference
- Programming On The Fly
- Buddy's Hints for Eyes Free Operation
- What is CTCSS/DCS
- Scanning for CTCSS & DCS Tones
- Manual Programming Hints

#### <u>Software</u>

- Factory & VIP Software For ALL Firmware
- CHIRP Software, FAQ & LIVE CD
- Recovery from Erratic Behavior

#### **Technical Section**

- Cables, Antennas, Pin Outs
- Cable Loss / Attenuation Chart
- Expanded Coverage / Hacking
- Cloning
- Circuit Diagram (PDF)

#### **General Information**

- Repeater Guide for US Hams
- How a Repeater Works (video )
- Support Sites for UV-5R
- FCC Type Acceptance/Certification
- Spare Parts
- Performance Tests TX, RX, Antenna

http://www.miklor.com/uv5r/pdf/uv-5r\_v1.0-annotated\_by\_KC9HI.pdf (reachable from Miklor site – Users Manual)

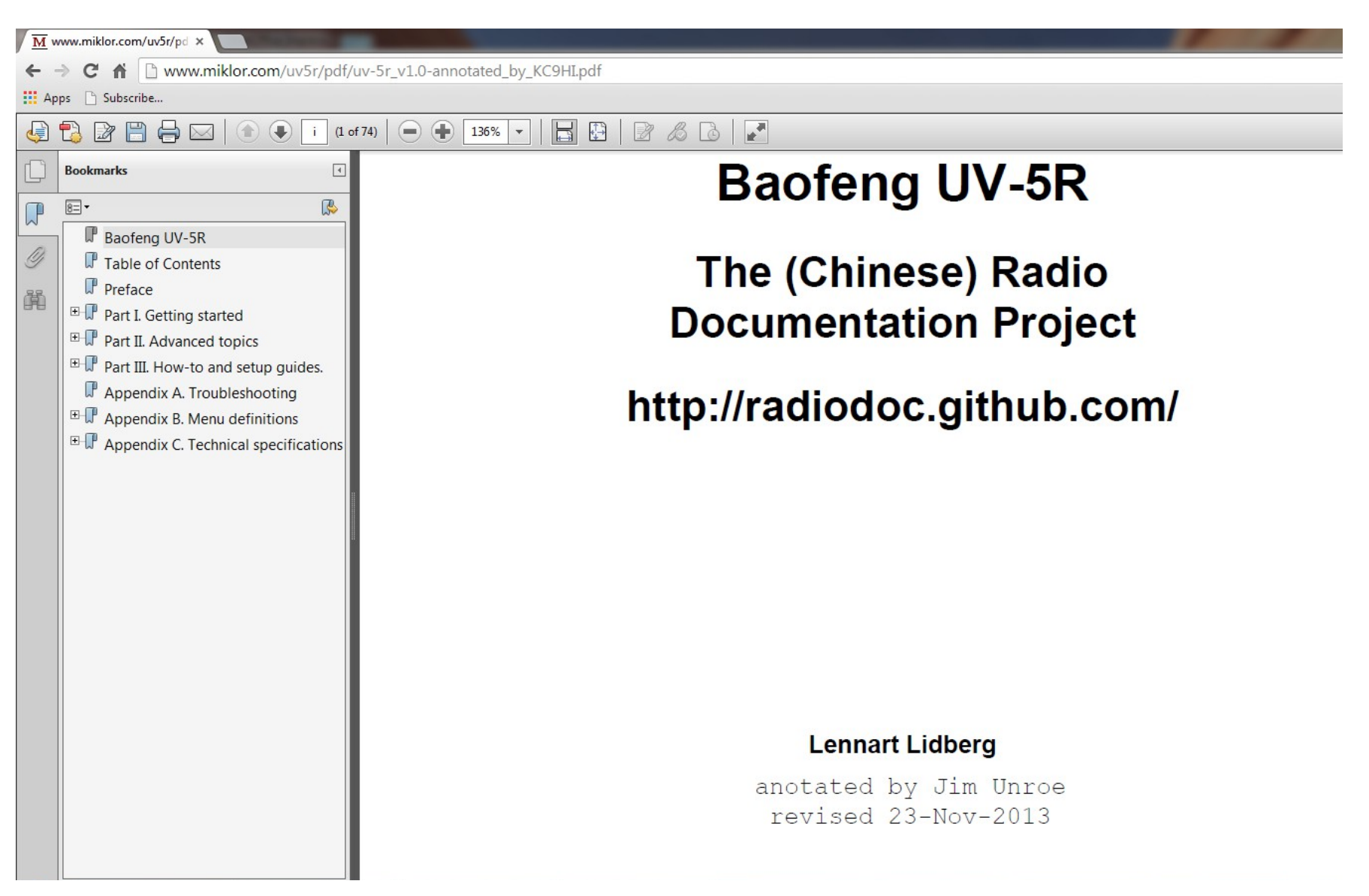

#### http://kc9hi.dyndns.org/uv5r/programming/UV-5R%20Menus.pdf (reachable from Miklor site – explains each menu setting)

| C fi L kc9                  | hi.dyndns.org/uv5r/programming/UV-5R%20Menus.pdf                                                                                                    |              |                        |                           |                                      | 값 🔀 🕷                                  |
|-----------------------------|----------------------------------------------------------------------------------------------------|--------------|------------------------|---------------------------|--------------------------------------|----------------------------------------|
|                             | Reference for UV-5R Menus<br>by Jim Unroe - KC9HI<br>27-August-2013<br>(send comments, suggestions or corrections to UV-5R@KC9HI.net)                                                                                                    |              |                        |                           |                                      |                                        |
| Menu Number<br>/ Short Name | Long Name / Description / Settings / Notes                                                                                                    | Global       | MR/<br>Channel<br>Mode | VFO/<br>Frequency<br>Mode | Separate<br>VFO<br>A & B<br>Settings | Stored<br>on a Per<br>Channel<br>Basis |
| 0<br>SQL                    | Carrier SquelchMutes the speaker of the transceiver in the absence of a strong signal. VHF squelch is<br>either OFF or ON. UHF squelch is either OFF or one of 9 levels. The higher the level, the<br>stronger the signal must be to un-mute the speaker.Settings: $0 - 9$ Default: 5VHF: $0 = Open \ 1 - 9 \approx 0.10 \mu V$ (firmware bug)Default: 5UHF: $0 = Open \ 1 \approx 0.10 \mu V \ 2 \approx 0.12 \mu V \ 3 \approx 0.13 \mu V \ 4 \approx 0.15 \mu V$ $5 \approx 0.18 \mu V \ 6 \approx 0.20 \mu V \ 7 \approx 0.23 \mu V \ 8 \approx 0.26 \mu V \ 9 \approx 0.30 \mu V$ Measurements were performed by Steve WB8GRSNote:The CALL button (FM or ALARM) is not functional when menu $0 = 0$ | $\checkmark$ |                        |                           |                                      |                                        |
| 1<br>STEP                   | Frequency Step (KHz)         Selects the amount of frequency change in VFO/Frequency mode when scanning or pressing the [▲] or [▼] keys.         Settings:       (≤ BFB290) 2.5K[0]   5.0K[1]   6.25K[2]   10.0K[3]   Default: 2.5K         Settings:       (≤ BFB291) 2.5K[0]   5.0K[1]   6.25K[2]   10.0K[3]   Default: 2.5K         Settings:       (≥ BFB291) 2.5K[0]   5.0K[1]   6.25K[2]   10.0K[3]   Default: 2.5K                                                                                                    |              |                        | ~                         | $\checkmark$                         |                                        |

#### Miklor Please Donate

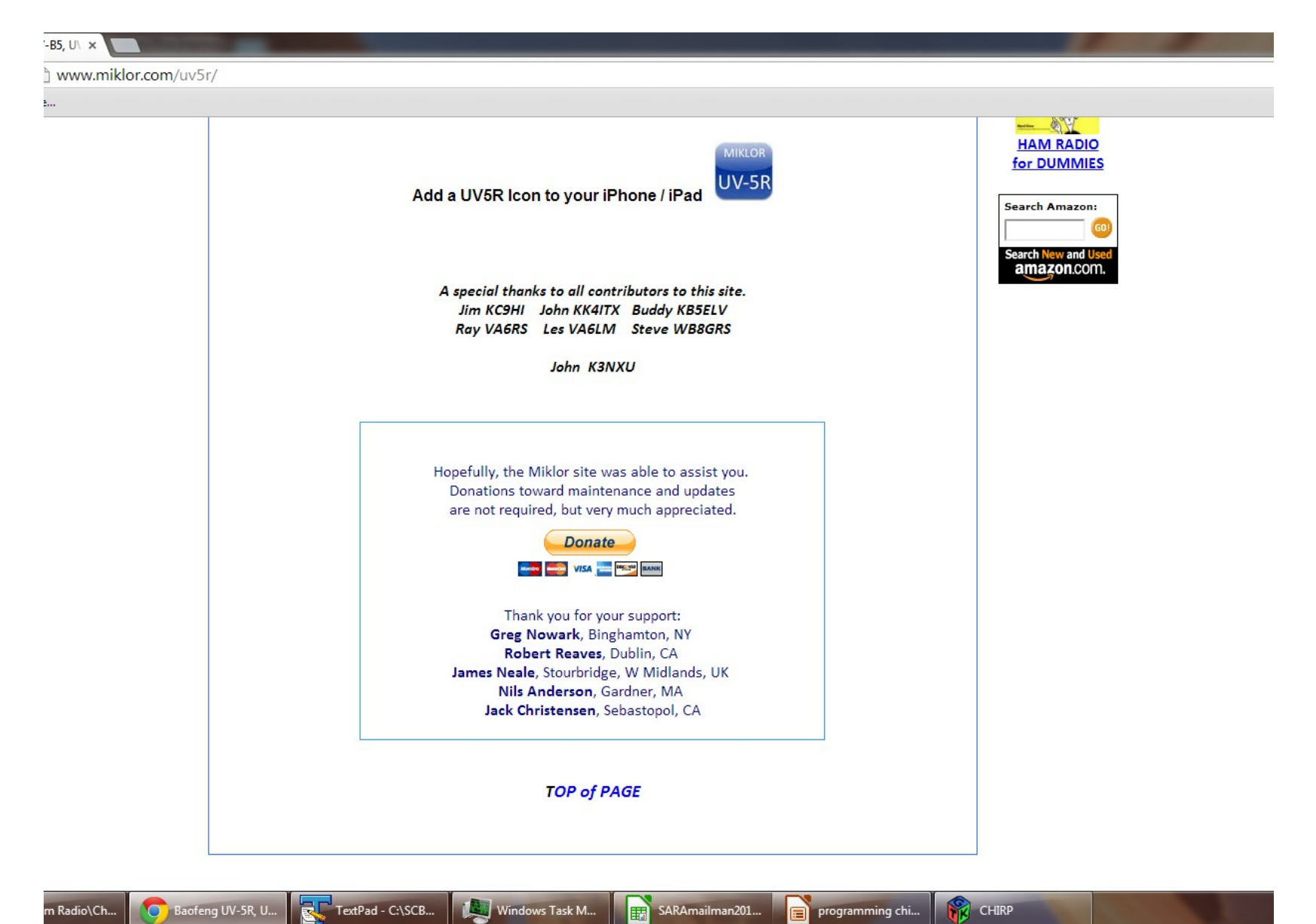

## Commonly Used Menu Items

| 0  | SQL    | RF Squelch             |
|----|--------|------------------------|
| 2  | TXP    | Transmit power*        |
| 11 | R-CTCS | Receive CTCSS (PL)     |
| 13 | T-CTCS | Transmit CTCSS (PL)    |
| 25 | SFT-D  | Repeater Shift         |
| 26 | OFFSET | Repeater Offset (MHz)  |
| 27 | MEM-CH | Save to memory channel |
| 28 | DEL-CH | Delete memory channel  |

\* Tap # key to temporarily change power

- Tap SCAN key to monitor the input
- Menu Item 5 (WN) Wideband/Narrowband leave on WIDE for amateur use

| 7  | TDR    | Dual watch (monitor A and B at same time). May change the transmit side – be careful with TDR-AB setting* |
|----|--------|----------------------------------------------------------------------------------------------------|
| 24 |        | Cide for transmit ofter reasiving a signal when TDD is an                                                 |
| 34 | IDR-AB | Side for transmit after receiving a signal when TDR is on                                                 |
| 9  | ТОТ    | Limit transmission time to xx seconds                                                                     |
| 14 | VOICE  | Voice confirmation of keypresses/menu selections. Choice of English, Chinese, or OFF                      |
| 15 | ANI-ID | A coded signal that is sent when an "alarm" is activated. Just leave it as is                             |
| 17 | S-CODE | Sends a DTMF code on transmit/end of transmit                                                             |
| 19 | PTT-ID | Activates the DTMF code on transmit/end of transmit. Set to OFF                                           |
| 20 | PTT-LT | Delay before sending PTT-ID. Just leave it as is                                                          |
| 23 | BCL    | Busy channel lockout – prevents transmitting when a channel is busy. Set to OFF                           |
| 32 | AL-MOD | Alarm mode. Set it to SITE                                                                                |

\* Wouxon does not change the transmit side on dual watch

# WTF Menu Items (2 of 2)

| 32 | AL-MOD | Alarm mode. Set it to SITE                                                                         |
|----|--------|----------------------------------------------------------------------------------------------------|
| 35 | STE    | Squelch Tail Elimination – squelches tail noise in simplex. Set to OFF                             |
| 36 | RP-STE | Squelch Tail Elimination Repeater – squelches tail noise from a repeater (i.e., the courtesy tone) |
| 37 | RPT-RL | Squelch Tail Delay. Set to OFF                                                                     |
| 39 | ROGER  | Sends an end-of-transmission tone after PTT release. Set to OFF                                    |
| 40 | RESET  | Resets all settings and erases memories                                                            |

## Basic Manual Programming Flow (1 of 2)

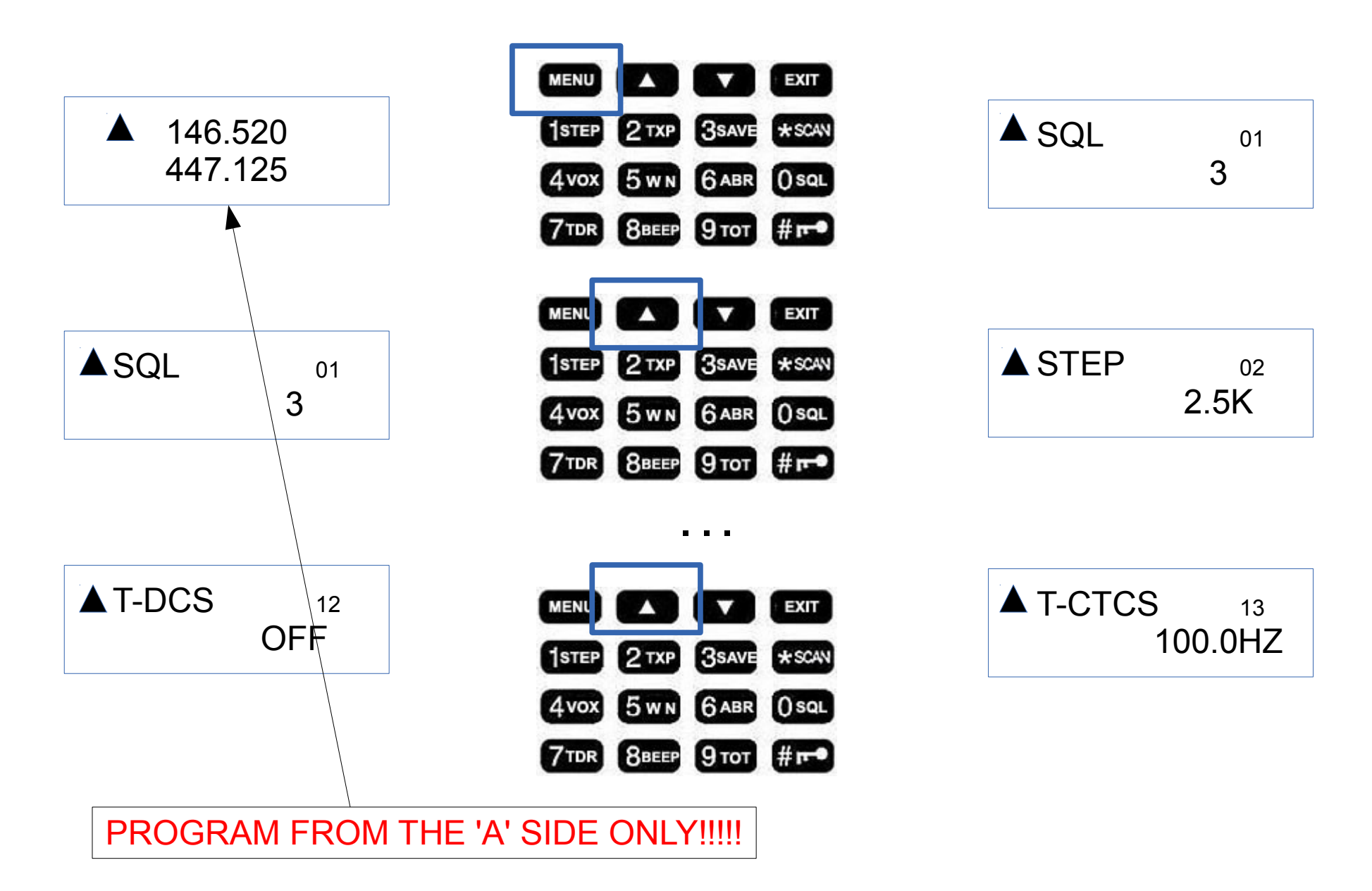

Basic Manual Programming Flow (2 of 2)

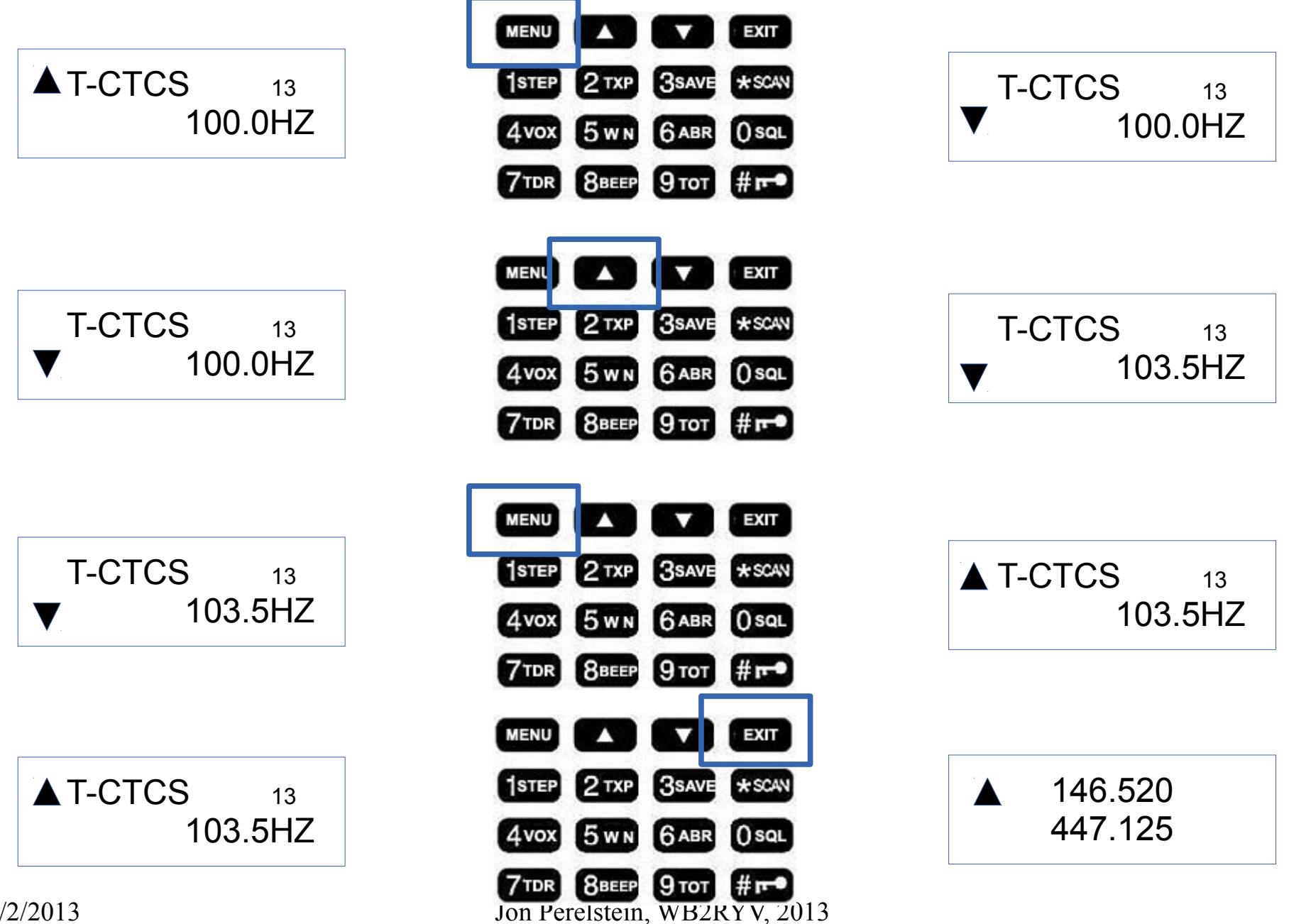

#### http://chirp.danplanet.com/projects/chirp/wiki/Home

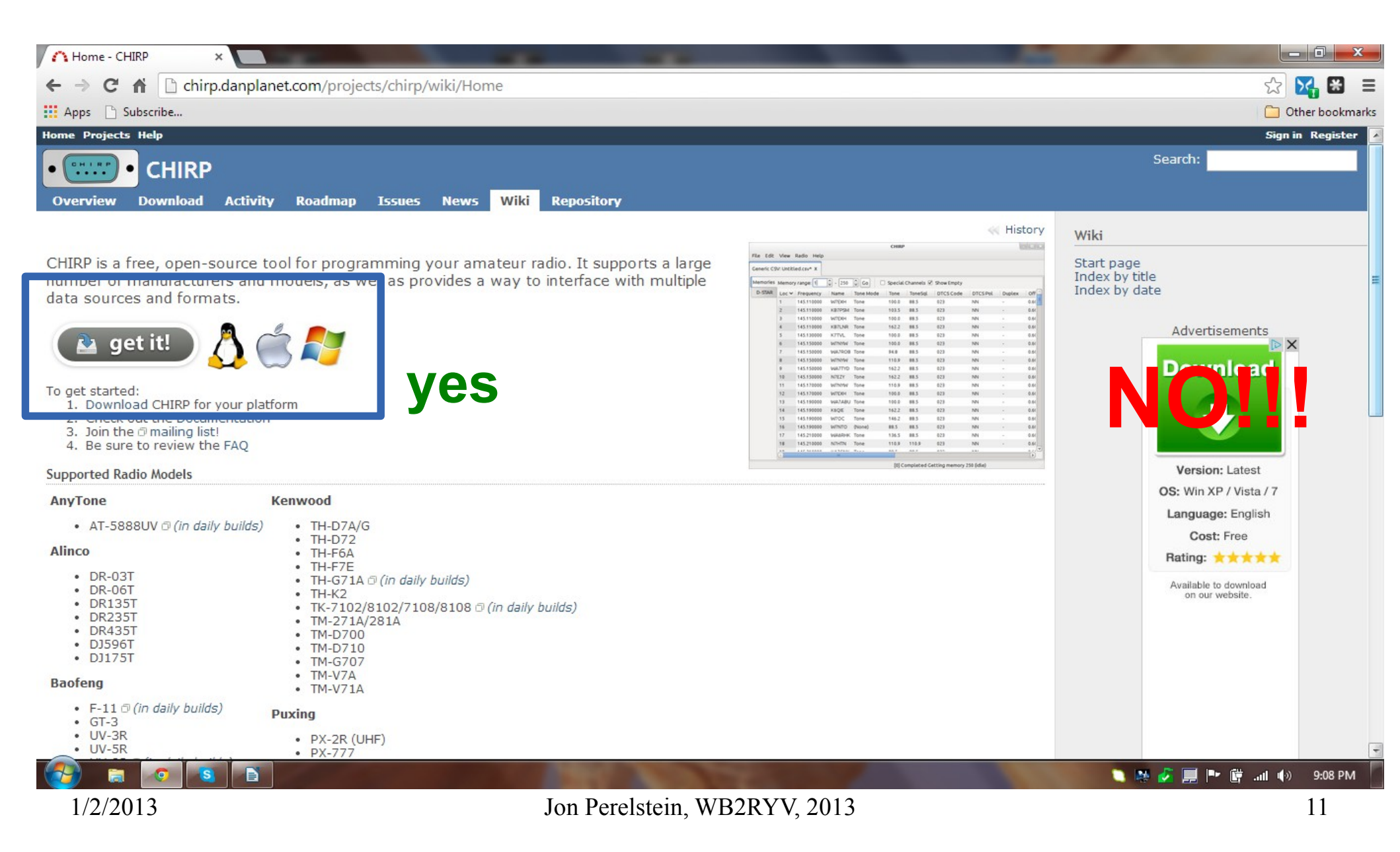

#### CHIRP Download Page

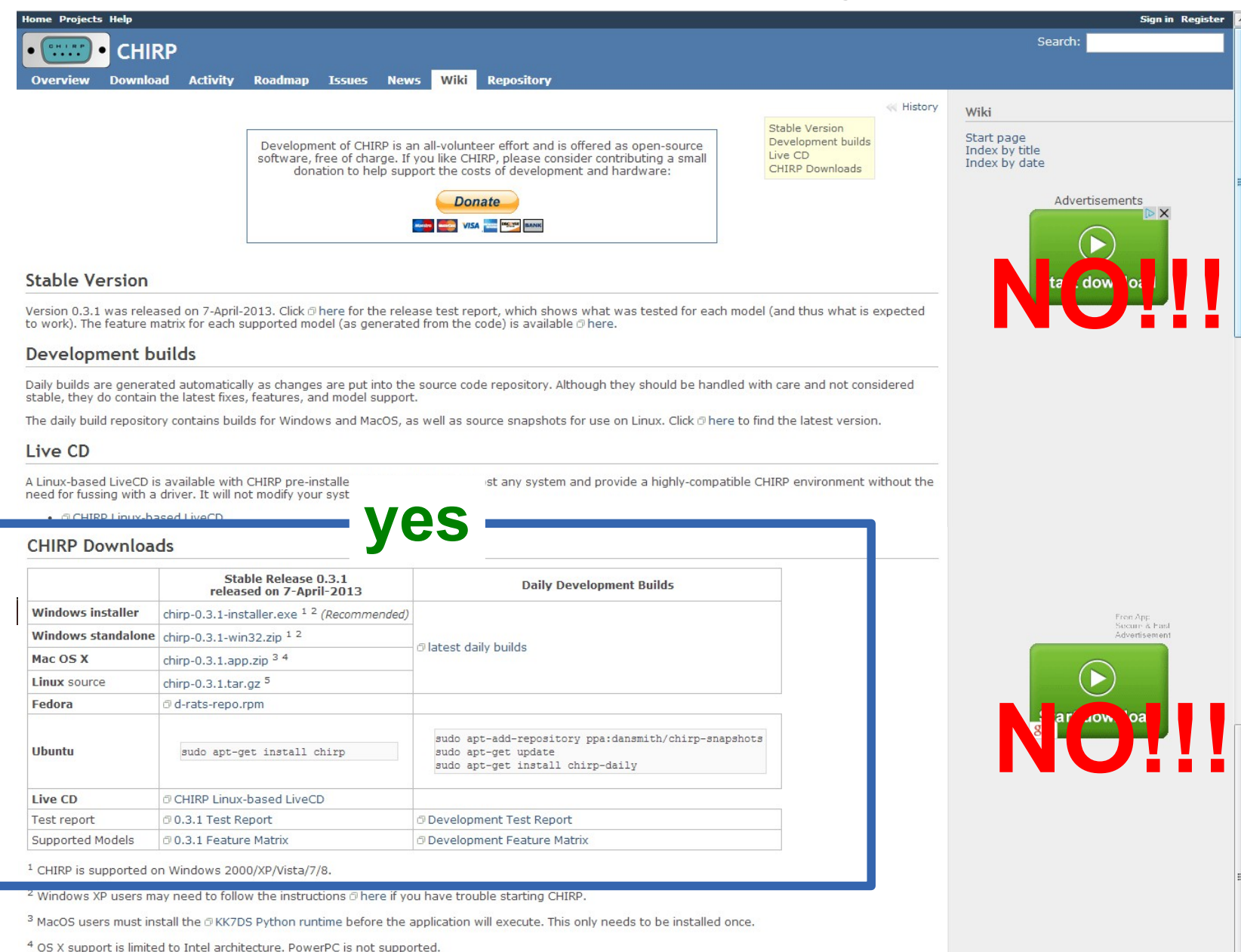

#### CHIRP First download from the radio

| dit View I |                           |       |
|------------|---------------------------|-------|
|            | adio Help                 |       |
|            | Download From Radio       | Alt+D |
|            | Upload To Radio           | Alt+U |
|            | Import from data source   |       |
|            | Import from stock config  |       |
|            | Automatic Repeater Offset |       |
|            |                           | F     |
|            | Stop                      | Escap |
|            |                           |       |
|            |                           |       |
|            |                           |       |
|            |                           |       |
|            |                           |       |
|            |                           |       |
|            |                           |       |
|            |                           |       |
|            |                           |       |
|            |                           |       |
|            |                           |       |
|            |                           |       |
|            |                           |       |
|            |                           |       |
|            |                           |       |
|            |                           |       |
|            |                           |       |
|            |                           |       |
|            |                           |       |
|            |                           |       |
|            |                           |       |
|            |                           |       |
|            |                           |       |
|            |                           |       |
|            |                           |       |
|            |                           |       |

#### CHIRP Specify your radio type

| -   | the state of the local division of the local division of the local |               |         |   | State of the second second |
|-----|----------------------------------------------------------------------------------------------------|---------------|---------|---|----------------------------|
| dio | Help                                                                                                    |               |         |   |                            |
|     |                                                                                                    |               |         |   |                            |
|     |                                                                                                    |               |         |   |                            |
|     |                                                                                                    |               |         |   |                            |
|     |                                                                                                    |               |         |   |                            |
|     |                                                                                                    |               |         |   |                            |
|     |                                                                                                    |               |         |   |                            |
|     |                                                                                                    |               |         |   |                            |
|     |                                                                                                    |               |         |   |                            |
|     |                                                                                                    |               |         |   |                            |
|     |                                                                                                    |               |         |   |                            |
|     |                                                                                                    |               |         |   |                            |
|     |                                                                                                    |               |         |   |                            |
|     |                                                                                                    |               |         |   |                            |
|     |                                                                                                    |               |         |   |                            |
|     |                                                                                                    |               |         |   |                            |
|     | (                                                                                                    | Radio         | ×       | 1 |                            |
|     |                                                                                                    | s Naulo       |         |   |                            |
|     |                                                                                                    | Port COM5     | -       |   |                            |
|     |                                                                                                    | endor Baofend |         |   |                            |
|     |                                                                                                    | chuor buoreng |         |   |                            |
|     |                                                                                                    | Nodel UV-5R   | <b></b> |   |                            |
|     |                                                                                                    | Can           | cel OK  |   |                            |
|     |                                                                                                    |               |         |   |                            |
|     |                                                                                                    |               |         |   |                            |
|     |                                                                                                    |               |         |   |                            |
|     |                                                                                                    |               |         |   |                            |
|     |                                                                                                    |               |         |   |                            |
|     |                                                                                                    |               |         |   |                            |
|     |                                                                                                    |               |         |   |                            |
|     |                                                                                                    |               |         |   |                            |
|     |                                                                                                    |               |         |   |                            |
|     |                                                                                                    |               |         |   |                            |

#### CHIRP Standard warning

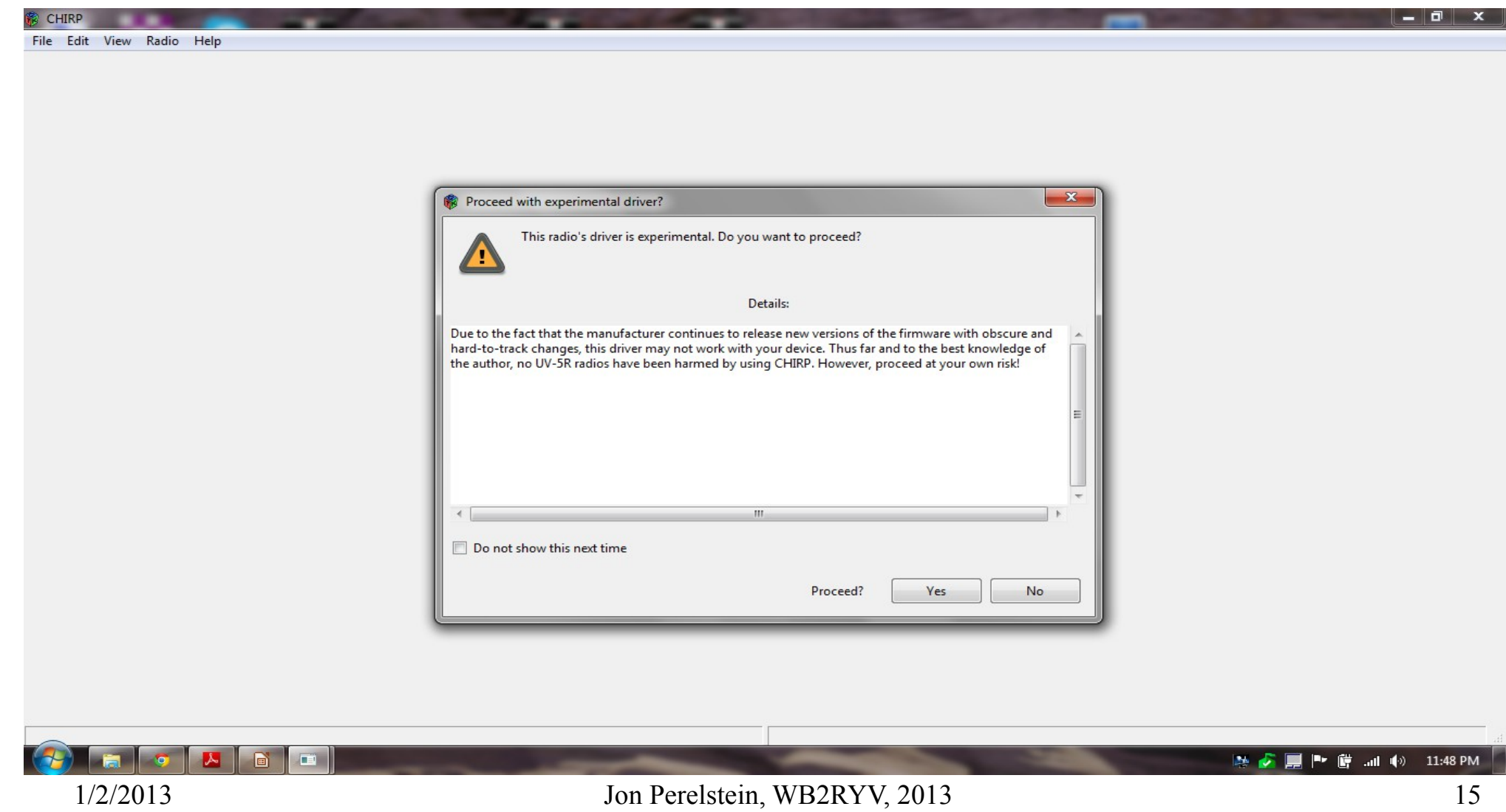

### CHIRP Radio is downloading to the computer

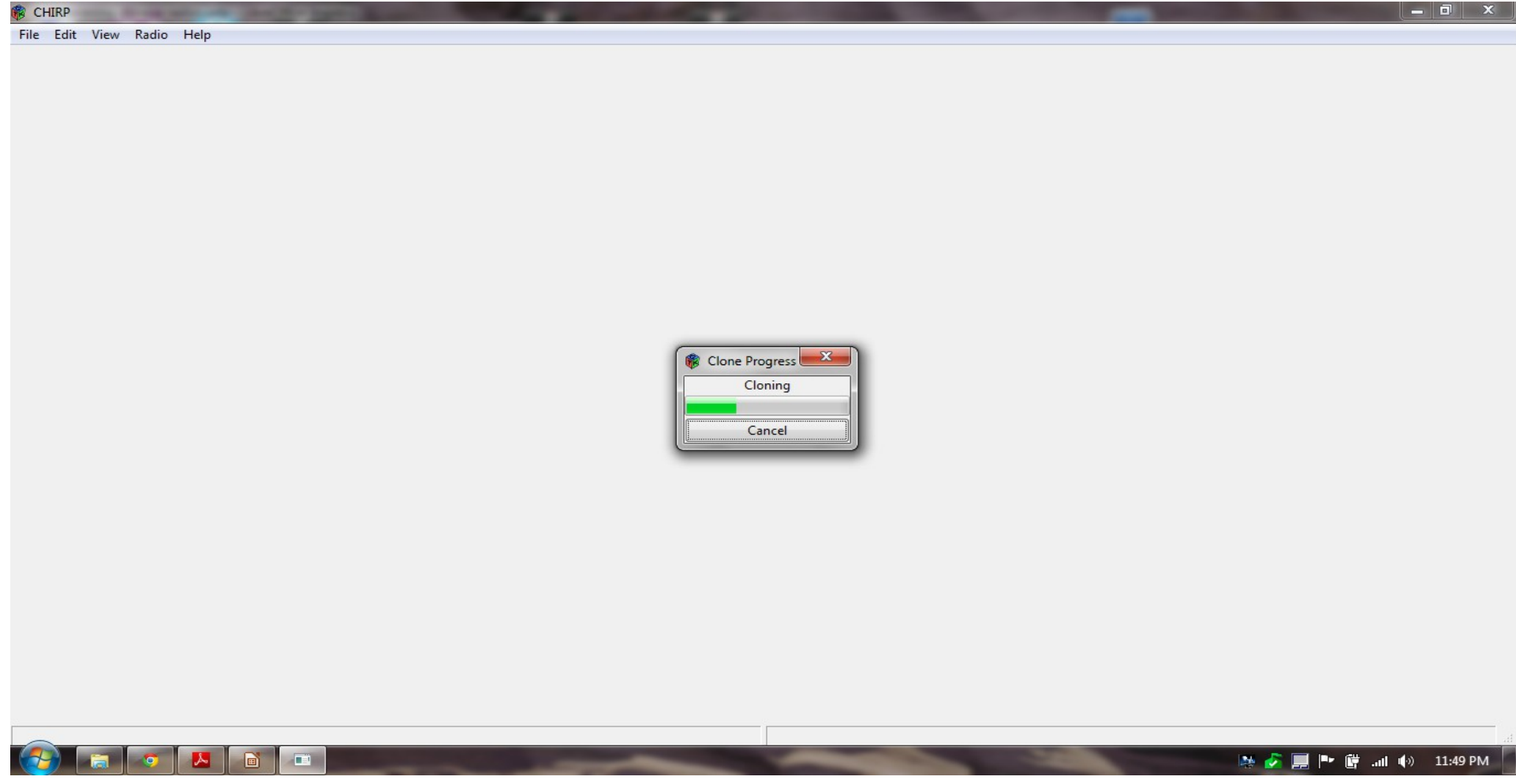

#### CHIRP Radio has downloaded – showing the Memories

| CHIRP      |        |              | (m)      |             | -      |                                                              | 100        |          | 100    | 10 C 10 C    |
|------------|--------|--------------|----------|-------------|--------|--------------------------------------------------------------|------------|----------|--------|--------------|
| le Edit    | View   | Radio He     | lp       |             |        |                                                              |            |          |        |              |
| aofeng UV- | 5R: Ba | ofeng UV- jR | Tina.img | x           | ]      |                                                              |            |          |        |              |
| lemories N | lemor  | y range: 0   | - 12     | 7 📮 Go      | V Spec | ial Channels 📝 Show Empty                                    |            |          |        |              |
| Settings L | oc 🔺   | Frequency    | Name 4   | Tone Mode 4 | Tone 4 | ToneSql 4 DTCS Code 4 DTCS Rx Code 4 DTCS Pol 4 Cross Mode 4 | Duplex 4   | Offset 4 | Mode 4 | Power 4 Skip |
| 7          | 79     | 0.000000     |          | (None)      |        |                                                              | (None)     |          | FM     |              |
| 8          | 30     | 146.655000   | STM2     | Tone        | 100.0  |                                                              | -          | 0.600000 | FM     | High         |
| 8          | 31     | 447.125000   | STM7     | Tone        | 114.8  |                                                              | -          | 5.000000 | FM     | High         |
| 8          | 32     | 146.775000   | NCN2     | Tone        | 100.0  |                                                              | -          | 0.600000 | FM     | High         |
| 8          | 33     | 447.275000   | NCN7     | Tone        | 123.0  |                                                              | 8.00       | 5.000000 | FM     | High         |
| 8          | 34     | 146.475000   | NWLK2    | Tone        | 100.0  |                                                              | +          | 1.000000 | FM     | High         |
| 8          | 35     | 448.075000   | NWLK7    | Tone        | 114.8  |                                                              | -          | 5.000000 | FM     | High         |
| 8          | 36     | 146.445000   | BPT2     | Tone        | 77.0   |                                                              | +          | 1.000000 | FM     | High         |
| 8          | 37     | 146.895000   | BPT895   | Tone        | 77.0   |                                                              | -          | 0.600000 | FM     | High         |
| 8          | 38     | 441.700000   | BPT7     | Tone        | 77.0   |                                                              | +          | 5.000000 | FM     | High         |
| 8          | 39     | 147.060000   | WECA2    | Tone        | 114.8  |                                                              | +          | 0.600000 | FM     | High         |
| 9          | 90     | 447.475000   | WECA7    | Tone        | 114.8  |                                                              | -          | 5.000000 | FM     | High         |
| g          | 91     | 146.850000   | LIM2     | Tone        | 136.5  |                                                              | 8 <b>.</b> | 0.600000 | FM     | High         |
| 9          | 92     | 449.125000   | LIM7     | Tone        | 136.5  |                                                              | -          | 5.000000 | FM     | High         |
| g          | 93     | 145.130000   | CARML2   | Tone        | 136.5  |                                                              | -          | 0.600000 | FM     | High         |
| 9          | 94     | 449.950000   | CARML7   | Tone        | 136.5  |                                                              |            | 5.000000 | FM     | High         |
| 9          | 95     | 147.300000   | DNBRY2   | Tone        | 100.0  |                                                              | +          | 0.600000 | FM     | High         |
| 9          | 96     | 447.775000   | DNBRY7   | Tone        | 100.0  |                                                              | -          | 5.000000 | FM     | High         |
| 9          | 97     | 146.625000   | FFLD2    | TSQL        |        | 100.0                                                        | -          | 0.600000 | FM     | High         |
| 9          | 98     | 147.030000   | BETHL2   | Tone        | 100.0  |                                                              | +          | 0.600000 | FM     | High         |
| 9          | 99     | 145.470000   | RDGFD2   | Tone        | 100.0  |                                                              | -          | 0.600000 | FM     | High         |
| 1          | 100    | 145.490000   | MERDN2   | Tone        | 77.0   |                                                              | -          | 0.600000 | FM     | High         |
| 1          | 101    | 442.450000   | MERDN7   | Tone        | 100.0  |                                                              | +          | 5.000000 | FM     | High         |
| 1          | 102    | 448.000000   | MRDN00   | Tone        | 192.8  |                                                              | -          | 5.000000 | FM     | High         |
| 1          | 103    | 146.610000   | WHN610   | (None)      |        |                                                              | -          | 0.600000 | FM     | High         |
| 1          | 104    | 147.255000   | WHN255   | Tone        | 110.9  |                                                              | +          | 0.600000 | FM     | High         |
| 1          | 105    | 147.505000   | WHN505   | (None)      |        |                                                              | -          | 1.000000 | FM     | High         |
| 1          | 106    | 449.325000   | WHVN7    | Tone        | 103.5  |                                                              | -          | 5.000000 | FM     | High         |
| -          | 107    | 0.000000     |          | (Nana)      |        |                                                              | (None)     |          | ENA    |              |

## CHIRP Using someone else's memory file – 1 of 4

- Do NOT simply upload someone else's file
  - The settings in someone else's file may mess up your radio even if the other file is for the same make/model of radio
  - Even worse if it's from a different radio.
- Instead
  - Export the other person's memory values as a CSV file
  - Download from your radio
  - Import the CSV file
  - Copy/paste into the memory settings you downloaded from your radio
  - Upload your file (with the new memory settings) back into your radio

CHIRP lets you treat the memory settings like an Excel spreadsheet. You can copy/paste row, insert rows, delete rows, sort, etc.

### CHIRP Using someone else's memory file – 2 of 4

| 🛞 CHIRP | ,        | -            |             | the second | _                 |                                    |              |              |          |      |                         |          |
|---------|----------|--------------|-------------|------------|-------------------|------------------------------------|--------------|--------------|----------|------|-------------------------|----------|
| File Ed | it View  | Radio He     | elp         |            |                   |                                    |              |              |          |      |                         |          |
| Baofeng | UV-5R: B | aofeng UV-5F | R Ham.img ) | ( Wouxun   | KG-UV6: Wouxon KG | -UV6D Jon.img X                    |              |              |          |      |                         |          |
| Memorie | es Memo  | ory range: 1 | - 199       | Go         | Special Chann     | els 📝 Show Empty                   |              |              |          |      |                         |          |
| Setting |          | Frequency    | Name 4      | Tone Mode  | • Tone ToneSql    | CTCS Code 4 DTCS Rx Code 4 DTCS Pc | ol  Cross    | Mode  Duplex | Offset 4 | Mode | Power      Skip         |          |
|         | 108      | 0.000000     |             | (None)     |                   |                                    |              | (None)       |          | FM   |                         |          |
|         | 109      | 0.000000     |             | (None)     |                   |                                    |              | (None)       |          | FM   |                         |          |
|         | 110      | 146.565000   | M23P        | (None)     |                   |                                    |              | (None)       |          | FM   | High                    |          |
|         | 111      | 147.060000   | M23S        | (None)     |                   |                                    |              | (None)       |          | FM   | High                    |          |
|         | 112      | 440.600000   | LOGN1       |            | 141.3             |                                    |              |              | 5.000000 | FM   | High                    |          |
|         | 113      | 449.325000   | LOGN2       |            | 136.5             |                                    |              |              | 5.000000 | FM   | High                    |          |
|         | 114      | 449.800000   | MED1        |            | 114.8             |                                    |              |              | 5.000000 | FM   | High                    |          |
|         | 115      | 449.325000   | MED2        |            | 136.5             |                                    |              |              | 5.000000 | FM   | High                    |          |
|         | 116      | 449.025000   | DROPOU      |            | 123.0             |                                    |              |              | 5.000000 | FM   | High                    |          |
|         | 117      | 441.100000   | LOGS1       |            | 136.5             |                                    |              |              | 5.000000 | FM   | High                    |          |
|         | 118      | 446.675000   | LOGS2       |            | 114.8             | Edit                               |              |              | 5.000000 | FM   | High                    |          |
|         | 119      | 146.390000   | M24S1       |            | 110.9             | Insert row above                   |              | (None)       |          | FM   | High                    |          |
|         | 120      | 147.570000   | M24S2       |            | 110.9             | Delete all                         | $\backslash$ | (None)       |          | FM   | High                    |          |
|         | 121      | 145.560000   | M24S3       |            | 110.9             | Delete (and shift up)              |              | (None)       |          | FM   | High                    |          |
|         | 122      | 0.000000     |             | (None)     |                   | Move up                            |              | (None)       |          | FM   |                         |          |
|         | 123      | 0.000000     |             | (None)     |                   | Move down                          |              | (None)       |          | FM   |                         |          |
|         | 124      | 0.000000     |             | (None)     |                   | Exchange memories                  |              | (None)       |          | FM   |                         |          |
|         | 125      | 0.000000     |             | (None)     |                   | Cut                                |              | (None)       | _        | FM   |                         |          |
|         | 126      | 0.000000     |             | (None)     |                   | Copy                               |              | (None)       |          | FM   |                         |          |
|         | 127      | 0.000000     |             | (None)     |                   | Faste                              | l            | (None)       |          | Tab  | containing my Wouxon KG | -UV6D da |
|         | 128      | 0.000000     |             | (None)     |                   |                                    |              | (None)       | 1        | FM   |                         |          |
|         | 129      | 0.000000     | \           | (None)     |                   |                                    |              | (None)       |          | FM   |                         |          |
|         | 130      | 0.000000     |             | (None)     |                   |                                    |              | (None)       |          | FM   |                         |          |
|         | 131      | 0.000000     |             | (Noneat    | o containing      | g my Baofeng UV-5R (               | Jata         | (None)       |          | FM   |                         |          |

Rows from the Wouxon KG-UV6D data have been highlighted for copy/paste

### CHIRP Using someone else's memory file – 3 of 4

| CHIRP     | and the second |                       |           |                                            |                                      |                 |                       |  |
|-----------|----------------|-----------------------|-----------|--------------------------------------------|--------------------------------------|-----------------|-----------------------|--|
| File Edit | View           | Radio Help            |           |                                            |                                      |                 |                       |  |
| Baofeng U | V-5R: B        | aofeng UV-5R Ham.img  | X Wouxun  | KG-UV6: Wouxon KG-UV6D Jon.img X           |                                      |                 |                       |  |
| Memories  | Memo           | ory range: 0 🚔 - 12   | 7 🗘 Go    | 🔽 Special Channels 📝 Show Empty            |                                      |                 |                       |  |
| Settings  | Loc -          | Frequency   Name      | Tone Mode | Tone      ToneSql      DTCS Code      DTCS | CS Rx Code 4 DTCS Pol 4 Cross Mode 4 | Duplex 4 Offset | ▲ Mode ▲ Power ▲ Skip |  |
|           | 41             | 0.000000              | (None)    |                                            |                                      | (None)          | FM                    |  |
|           | 42             | 0.000000              | (None)    |                                            |                                      | (None)          | FM                    |  |
|           | 43             | 0.000000              | (None)    |                                            |                                      | (None)          | FM                    |  |
|           | 44             | 0.000000              | (None)    |                                            |                                      | (None)          | FM                    |  |
|           | 45             | 0.000000              | (None)    |                                            |                                      | (None)          | FM                    |  |
|           | 46             | 0.000000              | (None)    |                                            |                                      | (None)          | FM                    |  |
|           | 47             | 0.000000              | (None)    |                                            |                                      | (None)          | FM                    |  |
|           | 48             | 0.000000              | (None)    |                                            |                                      | (None)          | FM                    |  |
|           | 49             | 0.000000              | (None)    |                                            |                                      | (None)          | FM                    |  |
|           | 59-            | 0.000000              | (None)    |                                            |                                      | (None)          | FM                    |  |
|           | 51             | Edit                  | None)     |                                            |                                      | (None)          | FM                    |  |
|           | 52             | Insert row below      | None)     |                                            |                                      | (None)          | FM                    |  |
|           | 53             | Delete                | None)     |                                            |                                      | (None)          | FM                    |  |
|           | 54             | Delete (and shift up) | None)     |                                            |                                      | (None)          | FM                    |  |
|           | 55             | Move up               | None)     |                                            |                                      | (None)          | FM                    |  |
|           | 56             | Move down             | None)     |                                            |                                      | (None)          | FM                    |  |
|           | 57             | Exchange memories     | None)     |                                            |                                      | (None)          | FM                    |  |
|           | 58             | Cut                   | None)     |                                            |                                      | (None)          | FM                    |  |
|           | 59             | Copy                  | None)     |                                            |                                      | (None)          | EM                    |  |
|           | 60             | 0.000000              | (None)    |                                            |                                      | (None)          | EM                    |  |
|           | 61             | 0.000000              | (None)    |                                            |                                      | (None)          | EM                    |  |
|           | 62             | 0.000000              | (None)    |                                            |                                      | (None)          | FM                    |  |
|           | 63             | 0.000000              | (None)    |                                            |                                      | (None)          | FM                    |  |
|           | 64             | 0.000000              | (None)    |                                            |                                      | (None)          | FM                    |  |

Getting ready to paste the data starting at row 50 of my Baofeng UV-5R data

### CHIRP Using someone else's memory file – 4 of 4

| 🛞 CHIRP    | -       | 1000        |          |             |                                                                                                    |                                   |          |          |        |              |
|------------|---------|-------------|----------|-------------|----------------------------------------------------------------------------------------------------|-----------------------------------|----------|----------|--------|--------------|
| File Edit  | View    | Radio Hel   | р        |             |                                                                                                    |                                   |          |          |        |              |
| Baofeng UV | -5R: Ba | ofeng UV-5R | Ham.img* | X Wouxun    | KG-UV6: Wouxon KG-UV6D Jon.img X                                                                                                    |                                   |          |          |        |              |
| Memories   | Memo    | ry range: 0 | - 127    | 7 📮 😡       | 👿 Special Channels 📝 Show Empty                                                                                                    |                                   |          |          |        |              |
| Settings   | Loc +   | Frequency 4 | Name 4   | Tone Mode 4 | Tone  ToneSql TOTCS Code TOTCS TOTCS | CS Rx Code   DTCS Pol  Cross Mode | Duplex 4 | Offset 4 | Mode 4 | Power 4 Skip |
|            | 45      | 0.000000    |          | (None)      |                                                                                                    |                                   | (None)   |          | FM     |              |
|            | 46      | 0.000000    |          | (None)      |                                                                                                    |                                   | (None)   |          | FM     |              |
|            | 47      | 0.000000    |          | (None)      |                                                                                                    |                                   | (None)   |          | FM     |              |
|            | 48      | 0.000000    |          | (None)      |                                                                                                    |                                   | (None)   |          | FM     |              |
|            | 49      | 0.000000    |          | (None)      |                                                                                                    |                                   | (None)   |          | FM     |              |
|            | 50      | 146.565000  | M23P     | (None)      |                                                                                                    |                                   | (None)   |          | FM     | High         |
|            | 51      | 147.060000  | M23S     | (None)      |                                                                                                    |                                   | (None)   |          | FM     | High         |
|            | 52      | 440.600000  | LOGN1    | Tone        | 141.3                                                                                                    |                                   | +        | 5.000000 | FM     | High         |
|            | 53      | 449.325000  | LOGN2    | Tone        | 136.5                                                                                                    |                                   | -        | 5.000000 | FM     | High         |
|            | 54      | 449.800000  | MED1     | Tone        | 114.8                                                                                                    |                                   | -        | 5.000000 | FM     | High         |
|            | 55      | 449.325000  | MED2     | Tone        | 136.5                                                                                                    |                                   | -        | 5.000000 | FM     | High         |
|            | 56      | 449.025000  | DROPOU   | Tone        | 123.0                                                                                                    |                                   | -        | 5.000000 | FM     | High         |
|            | 57      | 441.100000  | LOGS1    | Tone        | 136.5                                                                                                    |                                   | +        | 5.000000 | FM     | High         |
|            | 58      | 446.675000  | LOGS2    | Tone        | 114.8                                                                                                    |                                   | -        | 5.000000 | FM     | High         |
|            | 59      | 146.390000  | M24S1    | Tone        | 110.9                                                                                                    |                                   | (None)   |          | FM     | High         |
|            | 60      | 147.570000  | M24S2    | Tone        | 110.9                                                                                                    |                                   | (None)   |          | FM     | High         |
|            | 61      | 145.560000  | M24S3    | Tone        | 110.9                                                                                                    |                                   | (None)   |          | FM     | High         |
|            | 62      | 0.000000    |          | (None)      |                                                                                                    |                                   | (None)   |          | FM     |              |
|            | 63      | 0.000000    |          | (None)      |                                                                                                    |                                   | (None)   |          | FM     |              |
|            | 64      | 0.000000    |          | (None)      |                                                                                                    |                                   | (None)   |          | FM     |              |
|            | 65      | 0.000000    |          | (None)      |                                                                                                    |                                   | (None)   |          | FM     |              |
|            | 66      | 0.000000    |          | (None)      |                                                                                                    |                                   | (None)   |          | FM     |              |

#### Data has been pasted from the Wouxon file to row 50 of my Baofeng UV-5R data

### CHIRP Import from RepeaterBook – 1 of 2

| CHIRP     |          |                  | -                      |           |                |                         |                                    |          |          |        |              |
|-----------|----------|------------------|------------------------|-----------|----------------|-------------------------|------------------------------------|----------|----------|--------|--------------|
| File Edit | View     | Radio He         | p                      |           |                |                         |                                    |          |          |        |              |
| Baofeng U | V-5R: Ba | Downlo<br>Upload | ad From Ra<br>To Radio | adio      | Alt+D<br>Alt+U | puxon KG-UV6D Jon.img X |                                    |          |          |        |              |
| Memories  | Memor    | Import           | from data s            | ource     | •              | RadioReference.com      | 1                                  |          |          |        |              |
| Settings  | Loc +    | Query o          | lata source            |           | •              | RepeaterBook            | x Code ◀ DTCS Pol ◀ Cross Mode ◀ D | Duplex 4 | Offset 4 | Mode 4 | Power 4 Skip |
|           | 0        | Import           | from stock             | config    | •              | RFinder                 |                                    | (None)   |          | FM     |              |
|           | 1        | ✓ Automa         | atic Repeate           | er Offset |                |                         | -                                  | -        | 0.600000 | FM     | High         |
|           | 2        | Stop             |                        |           | Escape         |                         |                                    |          | 5.000000 | FM     | High         |
|           | 3        | 146.775000       | NCN2                   | Tone      | 100.0          | 1                       |                                    |          | 0.600000 | FM     | High         |
|           | 4        | 447.275000       | NCN7                   | Tone      | 123.0          |                         | -                                  |          | 5.000000 | FM     | High         |
|           | 5        | 146.475000       | NWLK2                  | Tone      | 100.0          |                         |                                    | +        | 1.000000 | FM     | High         |
|           | 6        | 448.075000       | NWLK7                  | Tone      | 114.8          |                         |                                    |          | 5.000000 | FM     | High         |
|           | 7        | 146.445000       | BPT2                   | Tone      | 77.0           |                         | -                                  | +        | 1.000000 | FM     | High         |
|           | 8        | 146.895000       | BPT895                 | Tone      | 77.0           |                         |                                    | 28       | 0.600000 | FM     | High         |
|           | 9        | 441.700000       | BPT7                   | Tone      | 77.0           |                         |                                    | +        | 5.000000 | FM     | High         |
|           | 10       | 147.060000       | WECA2                  | Tone      | 114.8          |                         |                                    | +        | 0.600000 | FM     | High         |
|           | 11       | 447.475000       | WECA7                  | Tone      | 114.8          |                         | -                                  |          | 5.000000 | FM     | High         |
|           | 12       | 146.850000       | LIM2                   | Tone      | 136.5          |                         |                                    | -        | 0.600000 | FM     | High         |
|           | 13       | 449.125000       | LIM7                   | Tone      | 136.5          |                         |                                    | -        | 5.000000 | FM     | High         |
|           | 14       | 145.130000       | CARML2                 | Tone      | 136.5          |                         |                                    |          | 0.600000 | FM     | High         |
|           | 15       | 449.950000       | CARML7                 | Tone      | 136.5          |                         |                                    | -        | 5.000000 | FM     | High         |
|           | 16       | 147.300000       | DNBRY2                 | Tone      | 100.0          |                         | 14                                 | +        | 0.600000 | FM     | High         |
|           | 17       | 447.775000       | DNBRY7                 | Tone      | 100.0          |                         | -                                  | -        | 5.000000 | FM     | High         |
|           | 18       | 146.625000       | FFLD2                  | TSQL      |                | 100.0                   | -                                  | -        | 0.600000 | FM     | High         |
|           | 19       | 147.030000       | BETHL2                 | Tone      | 100.0          |                         | -                                  | +        | 0.600000 | FM     | High         |
|           | 20       | 145.470000       | RDGFD2                 | Tone      | 100.0          |                         | -                                  |          | 0.600000 | FM     | High         |
|           | 21       | 145.490000       | MERDN2                 | Tone      | 77.0           |                         |                                    |          | 0.600000 | FM     | High         |
|           | 22       | 442.450000       | MERDN7                 | Tone      | 100.0          |                         |                                    | +        | 5.000000 | FM     | High         |
|           | 23       | 448.000000       | MRDN00                 | Tone      | 192.8          |                         |                                    | 23       | 5.000000 | FM     | High         |
|           | 24       | 146.610000       | WHN610                 | (None)    |                |                         | 5-                                 | -        | 0.600000 | FM     | High         |
|           | 25       | 147,255000       | WHN255                 | Tone      | 110.9          |                         | 24                                 | +        | 0.600000 | FM     | High         |

#### Select Data Source (RepeaterBook)

#### CHIRP Import from RepeaterBook – 2 of 2

| HIRP         | diverse which | -        | Colore Brown |             |                                        |                |                     |          |           |           |
|--------------|---------------|----------|--------------|-------------|----------------------------------------|----------------|---------------------|----------|-----------|-----------|
| Edit View    | / Radio Hel   | lp       |              |             |                                        |                |                     |          |           |           |
| eng UV-5R: E | Baofeng UV-5R | Ham.img* | X Wouxur     | n KG-UV6: \ | Vouxon KG-UV6D Jon.img X               |                |                     |          |           |           |
| mories Mem   | ory range: 0  | - 12     | 7 🍦 😡        | V Spe       | cial Channels 📝 Show Empty             |                |                     |          |           |           |
| tings Loc 4  | Frequency 4   | Name 4   | Tone Mode    | I Tone I    | ToneSql 4 DTCS Code 4 DTCS Rx Code 4 I | DTCS Pol 4 Cro | oss Mode 4 Duplex 4 | Offset 4 | Mode 4    | Power 4 S |
| 0            | 0.000000      |          | (None)       |             |                                        |                | (None)              |          | FM        |           |
| 1            | 146.655000    | STM2     | Tone         | 100.0       |                                        |                | 8 <b>-</b> 8        | 0.600000 | FM        | High      |
| 2            | 447.125000    | STM7     | Tone         | 114.8       |                                        |                | -                   | 5.000000 | FM        | High      |
| 3            | 146.775000    | NCN2     | Tone         | 100.0       |                                        |                | 1 - 1               | 0.600000 | FM        | High      |
| 4            | 447.275000    | NCN7     | Tone         | 123.0       |                                        |                | 5 <del>.</del> 1    | 5.000000 | FM        | High      |
| 5            | 146.475000    | NWLK2    | Tone         | 100.0       |                                        |                | +                   | 1.000000 | FM        | High      |
| 6            | 448.075000    | NWLK7    | Tone         | 114.8       |                                        |                | -                   | 5.000000 | FM        | High      |
| 7            | 146.445000    | BPT2     | Tone         | 77.0        |                                        |                | +                   | 1.000000 | FM        | High      |
| 8            | 146.895000    | BPT895   | Tone         | 77.0        |                                        |                | -                   | 0.600000 | FM        | High      |
| 9            | 441.700000    | BPT7     | Tone         | 77.0        |                                        |                | +                   | 5.000000 | FM        | High      |
| 10           | 147.060000    | WECA2    | Tone         | 114.8       |                                        |                | +                   | 0.600000 | FM        | High      |
| 11           | 447.475000    | WECA7    | Tone         | 114.8       |                                        |                | Papastar Pook Ouenr | -        | -         | ×         |
| 12           | 146.850000    | LIM2     | Tone         | 136.5       |                                        |                | repeaterbook Query  | -        | -         |           |
| 13           | 449.125000    | LIM7     | Tone         | 136.5       |                                        |                | State               | Connec   | ticut     |           |
| 14           | 145.130000    | CARML2   | Tone         | 136.5       |                                        |                | County              | All      | - (14464) |           |
| 15           | 449.950000    | CARML7   | Tone         | 136.5       |                                        |                | Band                | 2 meter  |           | IZ)       |
| 16           | 147.300000    | DNBRY2   | Tone         | 100.0       |                                        |                |                     | OK       |           | ancel     |
| 17           | 447.775000    | DNBRY7   | Tone         | 100.0       |                                        |                |                     | 5.000000 | FIVI      | High      |
| 18           | 146.625000    | FFLD2    | TSQL         |             | 100.0                                  |                | 6-0                 | 0.600000 | FM        | High      |
| 19           | 147.030000    | BETHL2   | Tone         | 100.0       |                                        |                | +                   | 0.600000 | FM        | High      |
| 20           | 145.470000    | RDGFD2   | Tone         | 100.0       |                                        |                | -                   | 0.600000 | FM        | High      |
| 21           | 145.490000    | MERDN2   | Tone         | 77.0        |                                        |                | -                   | 0.600000 | FM        | High      |
| 22           | 442.450000    | MERDN7   | Tone         | 100.0       |                                        |                | +                   | 5.000000 | FM        | High      |
| 23           | 448.000000    | MRDN00   | Tone         | 192.8       |                                        |                | -21                 | 5.000000 | FM        | High      |
|              |               |          |              |             |                                        |                |                     |          |           | -         |

#### Requesting all 2 meter repeaters in Connecticut

## CHIRP Settings (1 of 4)

| File Edit \          | /iew Radio Help                                                                             |                                                                                                    |                                                                                                   |
|----------------------|---------------------------------------------------------------------------------------------|----------------------------------------------------------------------------------------------------|---------------------------------------------------------------------------------------------------|
| Baofeng UV-5         | iR: (Untitled)* X                                                                           |                                                                                                    |                                                                                                   |
| Memories<br>Settings | All Settings<br>Basic Settings<br>Advanced Settings<br>Other Settings<br>Work Mode Settings | Carrier Squelch Level<br>Battery Saver<br>Backlight Timeout<br>Beep<br>Timeout Timer<br>Display Mode (A)<br>Display Mode (B)<br>Standby LED Color<br>RX LED Color<br>TX LED Color<br>Roger Beep | 3 *<br>2 *<br>1 *<br>V Enabled<br>60 sec *<br>Name *<br>Purple *<br>Blue *<br>Orange *<br>Enabled |

## CHIRP Settings (2 of 4)

| CHIRP                | And Personnel in                                                                                                    | - and the second second second second second second second second second second second second second second se                                                                                                    |                                                                                                    |              |               |  |
|----------------------|----------------------------------------------------------------------------------------------------|----------------------------------------------------------------------------------------------------|----------------------------------------------------------------------------------------------------|--------------|---------------|--|
| File Edit            | View Radio Help                                                                                                    |                                                                                                    |                                                                                                    |              |               |  |
| Baofeng UV-          | -5R: (Untitled)* X                                                                                                    |                                                                                                    |                                                                                                    |              |               |  |
| Memories<br>Settings | <ul> <li>All Settings         Basic Settings         Advanced Settings         Other Settings         Work Mode Settings     </li> </ul> | DTMF Sidetone<br>VOX Sensitivity<br>Dual Watch<br>Dual Watch Priority<br>Alarm Mode<br>Voice<br>Scan Resume<br>Busy Channel Lockout<br>Automatic Key Lock<br>Broadcast FM Radio<br>ANI Code<br>Squelch Tail Eliminate (HT to HT)<br>Squelch Tail Eliminate (repeater)<br>STE Repeater Delay<br>RESET Menu<br>All Menus | DT+ANI<br>0<br>Enabled<br>Off<br>Tone<br>Tone<br>Enabled<br>Enabled<br>Enabled<br>Enabled<br>OFF<br>Enabled<br>OFF<br>Enabled<br>OFF<br>Enabled<br>OFF<br>Enabled<br>OFF<br>Enabled | ▲<br>× 8 ★ 0 | <u>▲</u><br>× |  |

## CHIRP Settings (3 of 4)

| Baofeng UV-5R: (Untitled)* X                                                                        |                                                                                                    |                                                                                                    |
|----------------------------------------------------------------------------------------------------|----------------------------------------------------------------------------------------------------|----------------------------------------------------------------------------------------------------|
| Memories<br>Settings<br>Basic Settings<br>Advanced Settings<br>Other Settings<br>Work Mode Settings | 6+Power-On Message 1<br>6+Power-On Message 2<br>Power-On Message 2<br>Power-On Message<br>VHF Lower Limit (MHz)<br>VHF Upper Limit (MHz)<br>VHF TX Enabled<br>UHF Lower Limit (MHz)<br>UHF Upper Limit (MHz)<br>UHF TX Enabled | 130110N         B5R0001         WELCOME         5R+PLUS         Full         144         148         ✓         Enabled         420         ✓         For a state         ✓         Fabled |

## CHIRP Settings (4 of 4)

| CHIRP                | COLUMN TWO IS NOT                                                                                                    | and the second second s |                                                                                                    |
|----------------------|----------------------------------------------------------------------------------------------------|----------------------------------------------------------------------------------------------------|----------------------------------------------------------------------------------------------------|
| File Edit            | View Radio Help                                                                                                    |                                                                                                    |                                                                                                    |
| Baofeng U            | V-5R: (Untitled)* X                                                                                                    |                                                                                                    |                                                                                                    |
| Memories<br>Settings | <ul> <li>All Settings</li> <li>Basic Settings</li> <li>Advanced Settings</li> <li>Other Settings</li> <li>Work Mode Settings</li> </ul> | Display<br>VFO/MR Mode<br>Keypad Lock<br>MR A Channel<br>MR B Channel<br>VFO A Band<br>VFO B Band<br>VFO B Power<br>VFO A Power<br>VFO A Power<br>VFO A Power<br>VFO B Power<br>VFO B Power<br>VFO B Power<br>VFO B Power<br>VFO B Power<br>VFO B Power<br>VFO B Power<br>VFO B Bandwidth<br>VFO B PTT-ID<br>VFO A Tuning Step                                                                                                    | A Channel Channel Channel Channel Channel Channel Channel B4 Channel B4 Chann |

# CHIRP Upload to Radio

| Baofeng UV-5R: (L | Downlo                     | ad From Ra    | dio      | Alt+D  |             |              |                |            |              |             |             |           |              |
|-------------------|----------------------------|---------------|----------|--------|-------------|--------------|----------------|------------|--------------|-------------|-------------|-----------|--------------|
| Memories Memo     | Import                     | from data s   | ource    | AIL+U  | al Channels | s 🔽 Show Emi | otv            |            |              |             |             |           |              |
| Settings Loc A    | Query d                    | lata source   |          | •      | ToneSal 4   | DTCS Code 4  | DTCS By Code 4 | DTCS Pol 4 | Cross Mode   | Dupley 4    | Offset 4    | Mode 4    | Power 4 Skin |
| 0                 | Import                     | from stock    | config   | +      | 88.5        | 023          | 023            | NN         | Tone->Tone   | (None)      | 0.600000    | FM        | rower · okip |
| 1                 | <ul> <li>Automa</li> </ul> | atic Repeate  | r Offset |        | 156.7       | 023          | 023            | NN         | Tone->Tone   | (None)      | 0.000000    | NFM       | High         |
| 2                 | Stop                       |               |          | Escape | 114.8       | 023          | 023            | NN         | Tone->Tone   | (None)      | 0.000000    | NFM       | High         |
| 3                 | 151.940000                 | MURS3         | TSQL     | 82.5   | 82.5        | 023          | 023            | NN         | Tone->Tone   | (None)      | 0.000000    | NFM       | High         |
| 4                 | 154.570000                 | MURS4         | TSQL     | 141.3  | 141.3       | 023          | 023            | NN         | Tone->Tone   | (None)      | 0.000000    | FM        | High         |
| 5                 | 154.600000                 | MURS5         | TSQL     | 162.2  | 162.2       | 023          | 023            | NN         | Tone->Tone   | (None)      | 0.000000    | FM        | High         |
| 6                 | 154.452500                 | STOCS1        | TSQL     | 156.7  | 156.7       | 023          | 023            | NN         | Tone->Tone   | (None)      | 0.000000    | NFM       | High         |
| 7                 | 158.737500                 | STOCS2        | TSQL     | 156.7  | 156.7       | 023          | 023            | NN         | Tone->Tone   | (None)      | 0.000000    | NFM       | High         |
| 8                 | 159.472500                 | STOC53        | TSQL     | 156.7  | 156.7       | 023          | 023            | NN         | Tone->Tone   | (None)      | 0.000000    | NFM       | High         |
| 9                 | 158.737500                 | STOCS4        | TSQL     | 156.7  | 156.7       | 023          | 023            | NN         | Tone->Tone   | (None)      | 0.000000    | NFM       | High         |
| 10                | 159.472500                 | STOCS5        | TSQL     | 156.7  | 156.7       | 023          | 023            | NN         | Tone->Tone   | (None)      | 0.000000    | NFM       | High         |
| 11                | 162.550000                 | WX550         | (None)   | 88.5   | 88.5        | 023          | 023            | NN         | Tone->Tone   | (None)      | 0.000000    | FM        | Low          |
| 12                | 151.970000                 | WLTNCT        | TSQL     | 162.2  | 162.2       | 023          | 023            | NN         | Tone->Tone   | (None)      | 0.000000    | NFM       | High         |
| 13                | 155.595000                 | NCCERT        | TSQL     | 162.2  | 162.2       | 023          | 023            | NN         | Tone->Tone   | (None)      | 0.000000    | NFM       | High         |
| 14                | 0.000000                   |               | (None)   | 88.5   | 88.5        | 023          | 023            | NN         | Tone->Tone   | (None)      | 0.600000    | FM        |              |
| 15                | 154.130000                 | STFIRE        | (None)   | 88.5   | 88.5        | 023          | 023            | NN         | Tone->Tone   | -           | 7.580000    | FM        | Low          |
| 16                | 153.755000                 | <b>R1DEMS</b> | TSQL     | 162.2  | 162.2       | 023          | 023            | NN         | Tone->Tone   | (None)      | 0.000000    | NFM       | High         |
| 17                | 0.000000                   |               | (None)   | 88.5   | 88.5        | 023          | 023            | NN         | Tone->Tone   | (None)      | 0.600000    | FM        |              |
| 18                | 0.000000                   |               | (None)   | 88.5   | 88.5        | 023          | 023            | NN         | Tone->Tone   | (None)      | 0.600000    | FM        |              |
| 19                | 0.000000                   |               | (None)   | 88.5   | 88.5        | 023          | 023            | NN         | Tone->Tone   | (None)      | 0.600000    | FM        |              |
| 20                | 155.752500                 | VCAL10        | TSQL     | 156.7  | 156.7       | 023          | 023            | NN         | Tone->Tone   | (None)      | 0.000000    | NFM       | High         |
| 21                | 151.137500                 | VTAC11        | TSQL     | 156.7  | 156.7       | 023          | 023            | NN         | Tone->Tone   | (None)      | 0.000000    | NFM       | High         |
| 22                | 154.452500                 | VTAC12        | TSQL     | 156.7  | 156.7       | 023          | 023            | NN         | Tone->Tone   | (None)      | 0.000000    | NFM       | High         |
| 23                | 158.737500                 | VTAC13        | TSQL     | 156.7  | 156.7       | 023          | 023            | NN         | Tone->Tone   | (None)      | 0.000000    | NFM       | High         |
| 24                | 159.472500                 | VTAC14        | TSQL     | 156.7  | 156.7       | 023          | 023            | NN         | Tone->Tone   | (None)      | 0.000000    | NFM       | High         |
|                   |                            |               |          |        |             |              |                |            | [0] Complete | d Setting r | adio settin | gs (idle) |              |

#### CHIRP Please Donate

| Home Projects Help                                                                                   |                                                                                                    |                                                                                                    |                                                                                              | Sign in Register                                                                                   |
|----------------------------------------------------------------------------------------------------|----------------------------------------------------------------------------------------------------|----------------------------------------------------------------------------------------------------|----------------------------------------------------------------------------------------------|----------------------------------------------------------------------------------------------------|
| • (                                                                                                  |                                                                                                    |                                                                                                    |                                                                                              | Search:                                                                                            |
| Overview Download                                                                                    | Activity Roadmap Issues Ne                                                                                                    | ws Wiki Repository                                                                                                    |                                                                                              |                                                                                                    |
| Stable Version<br>Version 0.3.1 was released<br>to work). The feature matri                          | Development of CHIRP is<br>software, free of charge. I<br>donation to help su<br>don 7-April-2013. Click @ here for the rel<br>ix for each supported model (as generat | an all-volunteer effort and is offered as open-source<br>f you like CHIRP, please consider contributing a small<br>opport the costs of development and hardware:<br>Donate<br>visu and the costs of the shows what was tested for each r<br>ed from the code) is available @ here. | History<br>evelopment builds<br>ive CD<br>HIRP Downloads<br>model (and thus what is expected | Wiki<br>Start page<br>Index by title<br>Index by date<br>Advertisements<br>Extended Start download |
| Daily builds are generated<br>stable, they do contain the<br>The daily build repository of           | ds<br>automatically as changes are put into th<br>latest fixes, features, and model suppo<br>ontains builds for Windows and MacOS,                                     | e source code repository. Although they should be handle<br>rt.<br>as well as source snapshots for use on Linux. Click 🕫 here                                                                                                    | ed with care and not considered to find the latest version.                                  |                                                                                                    |
| Live CD                                                                                              |                                                                                                    |                                                                                                    |                                                                                              |                                                                                                    |
| A Linux-based LiveCD is av<br>need for fussing with a driv<br>• CHIRP Linux-based<br>CHIRP Downloads | ailable with CHIRP pre-installed. This wil<br>ver. It will not modify your system in any<br>d LiveCD                                                                   | l boot on almost any system and provide a highly-compati<br>way.                                                                                                    | ble CHIRP environment without the                                                            |                                                                                                    |
|                                                                                                    | Stable Release 0.3.1                                                                                                    | Daily Development Builds                                                                                                    |                                                                                              | Г                                                                                                  |
|                                                                                                    | released on Z-April-2013                                                                                                    | and the second second                                                                                                    |                                                                                              | 🔪 🌺 🧭 📰 🖿 🛱il 🕪 <u>9:11 PM</u>                                                                     |